# EINFÜHRUNG IN WILMA III

# WILMA III IST DAS PORTAL, IN DEM IHR EUCH SOWOHL FÜR DIE KLAUSUREN ANMELDET, ALS AUCH SPÄTER EURE NOTEN SEHEN KÖNNT.

## STARTSEITE

I. Zuerst müsst ihr die WiLMa III Startseite aufrufen. Dafür könnt ihr diesen Link nutzen:

https://wilma3.jura.wwu.de

II. Dann klickt ihr auf den Button "zum Login".

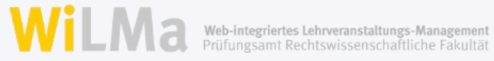

#### WiLMa DREI

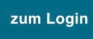

Aktuelle O Hinweise und Informationen.

Login mit der 🛇 zentralen Uni-Kennung.

## EINLOGGEN

I. Hier gebt ihr eure zentrale Nutzerkennung und das zugehörige Passwort ein.

II. Damit ihr euch bei WiLMa III einloggen könnt, müsst ihr mit dem Uninetzwerk verbunden sein. Das heißt ihr müsst euch entweder über den VPN einloggen oder mit dem Wlan der Uni verbunden sein.

#### WiLMa DREI

| Mit Anmeldedaten anmelden |
|---------------------------|
| Luni-Kennung              |
| 6 Passwort                |
| Anmelden                  |
| Aktuelle                  |

## MENÜ

Sobald ihr euch angelemdet habt, landet ihr im Menü von WiLMa III. Hier habt ihr verschiedene Optionen zur Auswahl.

WiLMa 3

습 Home

W

Benachrichtigungen

- (i) Vorhandene Anmeldungen
- Veranstaltung anmelden
- Schwerpunktwahl
- S Leistungsübersicht
- E Berichte
- E Zeugnisse

## 8

### PRÜFUNGSANMELDUNG

Die wichtigste Funktion von WiLMa III ist die Prüfungsanmeldung. Nur hier meldet ihr euch zu den Klausuren an. Seid ihr nicht angemeldet, könnt ihr die Klausur nicht schreiben.

Ob ihr euch für eine Klausur angemeldet habt, könnt ihr unter dem Menüpunkt "vorhandene Anmeldungen" einsehen.

## VV

Benachrichtigungen

(i) Vorhandene Anmeldungen

Veranstaltung anmelden

Schwerpunktwahl

⊘ Leistungsübersicht

三 Berichte

E Zeugnisse

命 Home

## NOTEN

Unter dem Punkt "Leistungsübersicht" könnt ihr sehen, wie eure Klausur bewertet wurde. Ihr bekommt keine Benachrichtigung, wenn die Noten draußen sind. Meistens dauern die Korrekturen ca. 2 Monate.

WiLMa 3 0 W 合 Home Benachrichtigungen (i) Vorhandene Anmeldungen ① Veranstaltung anmelden Schwerpunktwahl ⊘ Leistungsübersicht 国 Berichte E Zeugnisse

## KLAUSUREN EINSEHEN

Um eure Klausuren nochmal sehen zu können und das Votum des Korrektors zu lesen, müsst ihr auf das Prüfungsarbeitsportal

https://papjura.uni-muenster.de

gehen. Dort könnt ihr euch ebenfalls nur mit einer VPN Verbindung einloggen.

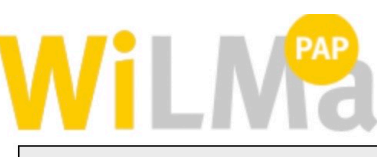

Prüfungsarbeiten Portal

Web-integriertes Lehrveranstaltungs-Management Prüfungsamt Rechtswissenschaftliche Fakultät

## PAP - das PrüfungsArbeitenPortal der Rechtswissenschaftlichen Fakultät

Jura-Studierende können ihre korrigierten Klausuren und Hausarbeiten hier online abrufen.

#### zum Login

#### Bitte beachten Sie:

Prüfungsarbeiten stehen nach Freischaltung der Note durch das Prüfungsamt für einen Zeitraum von 6 Monaten zum Download zur Verfügung.

> Prüfungsamt der Rechtswissenschaftlichen Fakultät Version 1.4.0 © IV-Versorgungseinheit – Rechtswissenschaftliche Fakultät

## DAS WAR AUCH SCHON ALLES, WAS IHR ZU WILMA III WISSEN MÜSST. FALLS IHR NOCH WEITERE FRAGEN HABT, KÖNNT IHR GERNE EINE E-MAIL AN <u>DIGITALES@FSJURA.ORG</u> SCHREIBEN